## How to Manually Generate RMR Invoices

Last Modified on 03/27/2025 5:14 pm EDT

Follow these steps to manually generate an RMR invoice from the customers page in Managely

| MA             | ANAGEL                                                               | Y" |                                                  |                                                  | Al                                                                            | All Search: #          |                          |                                                                                                    | ٩                                                                                                  |                                                                                                    | (                                                                            | 9 4 🛓                        | Erick Steckel     |
|----------------|----------------------------------------------------------------------|----|--------------------------------------------------|--------------------------------------------------|-------------------------------------------------------------------------------|------------------------|--------------------------|----------------------------------------------------------------------------------------------------|----------------------------------------------------------------------------------------------------|----------------------------------------------------------------------------------------------------|------------------------------------------------------------------------------|------------------------------|-------------------|
| •              | Home<br>Accounts Receivable                                          |    | Custor                                           | ewy Steckel                                      | mail Residential - Since 6/30/23                                              |                        |                          |                                                                                                    |                                                                                                    |                                                                                                    | / Edit                                                                       | Tasks 😒                      | History           |
| •1 8 0 U 4 8 1 | Customers<br>Invoices<br>Payments<br>RMR<br>Work Orders<br>Proposals |    | 250<br>200<br>150<br>50<br>0                     | S2                                               | Data FAR<br>20.73 \$25.00<br>Customer Aging<br>Days — 31-60 Days — 61-90 Days | s= 91+                 | Collectio                | Address 2234<br>Ourj<br>Phone (460<br>Cell -<br>Email chev<br>Branch -<br>Auto Pay Crec<br>ns Status - | Main St.<br>shoga Falls, OH 44221<br>1) 247-1640<br>wy@gmail.com<br>at Card (8532)<br>wy my Deweyl | Salesperson<br>PO Number<br>Last Statement<br>Default Term<br>Part Pricing Level<br>Delivery MMR Inv | Justin DeBaggis<br>-<br>November 8.2023<br>Due on Receipt<br>-<br>Print<br>- |                              |                   |
| 53<br>61       | Collections<br>Accounts Payable                                      |    | < Invoices<br>5                                  | Credits Sites/Sys<br>0 2/1                       | tems Contracts RM<br>1 1                                                      | KR Work Orders<br>1 13 | Bill To Information<br>1 | Proposals<br>2                                                                                         | Payments CC/eChec<br>25 8                                                                          | ck Notes Contacts<br>0 0                                                                             | Documents<br>0                                                               | Collections                  | ۰.                |
|                | eForms<br>GL                                                         | •  | + Generate F                                     | Recurring Invoice + n                            | New RMR                                                                       |                        |                          | i Billing C)                                                                                           | ycle i RMR Cycle Start D                                                                           | ate I Cancellation Date I                                                                            | Monthly Amount                                                               | Show Cancelle<br>Cycle Amoun | ed RMRs<br>It I   |
| •              | Reports<br>Setup                                                     |    | <ul> <li>Site: #10</li> <li>■ Billing</li> </ul> | Chewy Steckel - 1928 Gillstar<br>ing: In Advance | Dr.                                                                           |                        |                          |                                                                                                    |                                                                                                    |                                                                                                    |                                                                              |                              |                   |
|                | Colleges                                                             |    | 15                                               | 1121 Trip Fee                                    | charge for trip fee                                                           |                        |                          | Monthly                                                                                                | Jan 1, 2024                                                                                        |                                                                                                    | \$25.00                                                                      | 3                            | 125.00            |
| ì              | Collapse                                                             |    |                                                  |                                                  |                                                                               |                        |                          |                                                                                                    |                                                                                                    | © 2023 Bold Group                                                                                    | Enterprise Plus Be                                                           | stSecurity   V               | tersion 5.3.31.32 |

1. Log into Managely, go to the customers page and click the RMR tab.

- 2. Click the Generate Recurring Invoice button
- 3. Fill out the RMR Process date (in this example we chose 01/01/2024 as that is the next RMR set to run); select an invoice date (this will appear on the invoice itself again we will choose 01/01/2024); and click the **Generate Preview** button

| M      | ANAGEL                                                            | Yĩ | All • All Search: #                                                                                                    | ٩                                                                                                    |                                                    | ? 4 Erick Steckel                                                                      |
|--------|-------------------------------------------------------------------|----|----------------------------------------------------------------------------------------------------|----------------------------------------------------------------------------------------------------|----------------------------------------------------|----------------------------------------------------------------------------------------|
| •      | Home<br>Accounts Receivable                                       |    | C Recurring Invoice Generation                                                                                                    |                                                                                                    |                                                    | Cenerate Preview                                                                       |
| 834854 | Accounts Payable<br>Inventory<br>eForms<br>GL<br>Reports<br>Setup |    | There are currently no recurring invoice preview generation jobs running.<br>To no a new generation cycle, set the generation parameters and cick 'Generate Review'.<br>Once preview generation is complete, select the desired customers in the grid below and cick 'Process Invoices' to create live invoices to mate live invoices to mate live invoices to mate live invoices to mate live invoices. | RMR Process Date [<br>Next RMR Process 22<br>Invoice Date [<br>CC/eCheck Funding Month [<br>RMR Groups [<br>Generate Master Recurring [ | 5112024<br>12/112023 C<br>5112024<br>Current Month | (2)<br>(2)<br>(3)<br>(4)<br>(4)<br>(4)<br>(4)<br>(4)<br>(4)<br>(4)<br>(4)<br>(4)<br>(4 |
|        |                                                                   |    | Preview Items                                                                                                    | Customers Selected to Proc                                                                                                    | cess 1<br>I Amount I<br>S25.00                     | Tex Amount I Total Amount Due I 50.00 \$25.00                                          |

- 4. A preview of the RMR invoice is displayed; click the Process Invoices button
- 5. You are returned to the customers page and the RMR invoice is displayed under the invoices tab

| _                     |                                                                                  |                  |                                                          |              |                                                               |                                                  |             |                                   |           |                                                                                                    |                |                |             |                           |                                                                                                    |                   |            |        |              |
|-----------------------|----------------------------------------------------------------------------------|------------------|----------------------------------------------------------|--------------|---------------------------------------------------------------|--------------------------------------------------|-------------|-----------------------------------|-----------|----------------------------------------------------------------------------------------------------|----------------|----------------|-------------|---------------------------|----------------------------------------------------------------------------------------------------|-------------------|------------|--------|--------------|
| M                     | ANAGEL                                                                           | .Y <sup>**</sup> |                                                          |              |                                                               |                                                  | All         | <ul> <li>All Search: #</li> </ul> | ŧ         |                                                                                                    |                | ٩              |             |                           |                                                                                                    |                   | ¢ ۞        |        | Frick Stecke |
| <ul> <li>▲</li> </ul> | Home<br>Accounts Receivable                                                      |                  | . 🙆 🧯                                                    | Chewy Stecke | el<br>re) (Normal) Resi                                       | dential • Since 6                                | 5/30/23     |                                   |           |                                                                                                    |                |                |             |                           |                                                                                                    | 🖉 Edit            | žΞ Tasks   | 3)     | -listory     |
|                       | Customers<br>Invoices<br>Payments<br>RMR<br>Work Orders<br>Proposals<br>Calendar | ,<br>,           | 250<br>200<br>150<br>100<br>50<br>0                      | - Current    | Total Balance Due<br>\$245.73<br>Custom<br>t = 1-30 Days = 31 | total RMR<br>\$25.0<br>er Aging<br>60 Days — 61- | 90 Days — 9 | je                                |           | Address 1234 Main St.<br>Cuyanoga Falis CH 44221<br>Phone (440) 247-1640<br>Cell -<br>Branch<br>Auto Pay Credit Card (8532)<br>Collections Status -<br>Conments Chewy my Deweyl |                |                |             |                           | Salesperson Justin DeBaggis<br>PO Number -<br>Last Statement November 8, 2023<br>Default Time Dae on Receipt<br>Part Pricing Level -<br>Delivery Method Print<br>Delivery RMR Inv |                   |            |        |              |
| , 50<br>(11)          | Collections<br>Accounts Payable                                                  |                  | Invoices<br>6                                            | Credits 5    | Sites/Systems<br>2/1                                          | Contracts<br>1                                   | RMR<br>1    | Work Orders<br>13                 | Bill To I | nformation<br>1                                                                                                    | Proposals<br>2 | Payments<br>25 | CC/eCh<br>8 | eck Notes<br>O            | Contacts<br>0                                                                                                    | Documents<br>0    | Collec     | tions  | A1 ,         |
|                       | Inventory<br>eForms                                                              | •                | + New Wholce 🗣 Generate Statement 💿 to Show all involces |              |                                                               |                                                  |             |                                   |           |                                                                                                    |                |                |             |                           | xices                                                                                                    |                   |            |        |              |
|                       | GL.                                                                              |                  | Invoice : :                                              | Jan 1, 2024  | Due Date<br>Jan 1, 2024                                       | : PO Nun                                         | nber        |                                   |           |                                                                                                    |                |                | :           | Total Amount :<br>\$25.00 | Amount Due                                                                                                    | :<br>\$25.00 \$ P | ay Invoice | Ø Crea | sit          |